对于**已经通过学校审核的项目与合同**,如果有经费到款,便可在网上进行经费的认领与落账,(如果系统中没有项目信息,请 老师在"我的项目"或"我的合同"中自行录入,并提交院系审核)具体操作步骤如下:

## 新增纵向项目:

| 我的办公     | 项目新增        |                                   |     |          |                |         |
|----------|-------------|-----------------------------------|-----|----------|----------------|---------|
| 我的资料     |             |                                   |     |          |                | 尼友 法会 3 |
|          |             |                                   |     |          | - L.           | 体行 相工 人 |
| 3 我的项目   | 【基本信息】      |                                   |     |          | (Transmission) |         |
| • 项目一览   | 学科门类:       | ●科技类 ○社科类                         |     | 学科分类:    | 力学             | × •     |
| ▶ 项目申报   | 项目名称:       | 新增剩试项目                            |     |          |                |         |
| 项目预算     | 批准号:        |                                   |     |          |                |         |
| 项目史是     | 负责人类型:      | <ul> <li>木枝芝生 〇 外枝人員 *</li> </ul> |     |          |                |         |
| ▶ 项目结项   |             |                                   |     | 白まし即丁    |                |         |
| 我的合同     | 负责人:        | 蒋成刚                               |     | 5. 전철/태고 | 2014011076     |         |
| 纵向经费     | 所属单位:       | 科学技术研究院                           | ~   | 所属学部:    | 科学技术研究的        | ×       |
| 制備向经费    | 44 Dil.     |                                   |     | 运动的客.    |                |         |
| )我的成果    | 12.791:     | <u>75</u> V                       |     | 11484895 |                |         |
| 〕 我的获奖   | 项目级别:       | 其他 🖌 *                            |     |          |                |         |
| 1 我的学术交流 | 项目分类:       | 一般纵向 🖌 🔹                          |     | 项目子类:    | 实验室开放课题        | i ~     |
| 〕 退出系统   | 是否国际合<br>作: | ●否 ○是                             |     |          |                |         |
|          | 【详细信息】      |                                   |     |          |                |         |
|          | 项目来源单位:     |                                   | 承担单 | 位排名:     | ●第一单位 ○非       | 第一单位    |
|          | 项目状态:       | ●进行 ○完成 ○暫停 ○撤销 *                 | 立项日 | 期:       |                |         |
|          | 开始时间:       |                                   | 计划完 | 成日期:     |                |         |
|          | 结项日期:       |                                   | 合同类 | 코:       | 独立合同 🗸         |         |
|          | 校留经费:       | 万元 •                              | 外拔经 | 责:       | 0.0 万元         |         |
|          | 合同经费:       | 万元 *                              | 配套经 | 责:       | 0.0 万元         |         |
| 1        | 外拨单位1:      |                                   | 外拨金 | 额1:      | 0.0 万元         |         |
|          | 外援单位2:      |                                   | 外拔金 | 讀2:      | 0.0 万元         |         |
|          | 外拔单位3:      |                                   | 外拔金 | 额3:      | 0.0 万元         |         |
|          | 外援单位4:      |                                   | 外拔金 | 额4:      | 0.0 万元         |         |
|          | 外拨单位5:      |                                   | 外拨金 | 额5:      | 0.0 万元         |         |
|          | 外拨单位6:      |                                   | 外拨金 | 额6:      | 0.0 万元         |         |
|          | 财务账号:       |                                   | 任务主 | 8时件:     |                | 》前称     |

图 1

1、点击我的项目—>项目一览,进入项目新增页面,如图1所示,完善信息后点击"保存"。

【基本信息】中,首先要将"学科门类"选好;"批准号"即为项目编号,例如国家自然科学中的项目批准号; **当项目为** 其它省、市项目,实验室开放课题,国际合作项目或港澳台项目时,请在"项目级别"选择"其他","项目分类"选择"一 般纵向", 请不要选择"合同纵向",该类项目已取消。(GF项目名称为去掉敏感词汇后的前六个字)

【详细信息】中,合同经费=校留经费+外拨经费,录入时仅需分别录入校留经费和外拨经费,合同经费系统会自动算出。 对于有外拨经费的,必须填写外拨单位和相应的外拨金额;**立项后的任务书一定要上传(GF项目勿上传任务书)。** 

- 2、保存新增项目后,返回项目列表,可以在列表中看到新增项目,如图2所示,点击右侧的"编辑"按钮,进入"项目文档"标题栏,如图3所示,上传项目相关文档信息,如申请书、合作申请协议等,并点击保存;进入"项目预算"标题栏,如图4所示,添加并保存项目相关预算信息,该信息必须与批复的预算说明一致,若有间接费用一定要填写。
- 3、各项信息保存后,返回项目列表(如图2),点击"提交",等待学部(学院)科研秘书审核与科研院审核。

| □ 我的资料                                                             | 〇待审  | ○待审核 ○待完善 1/1 共3条 1 ∨ 新増 删除 查询 导出 |        |         |             |      |      |                |     |     |       |     |                  |
|--------------------------------------------------------------------|------|-----------------------------------|--------|---------|-------------|------|------|----------------|-----|-----|-------|-----|------------------|
|                                                                    | A 14 | 系统                                | 在中方的   | 负       |             | 포고성권 | 포트신과 | 立项日            | 合   | 项   |       | 审核状 | 19 //-           |
| ◎ 戎的坝目                                                             | 全选   | 编号                                | 坝目名称   | 责人      | 所属里位        | 坝白级别 | 坝自分突 | 「期」            | 回经费 | 日状态 | 坝目成贝  | 态   | <del>課</del> 11- |
| <ul> <li>项目一见</li> <li>项目申报</li> <li>项目预算</li> <li>项目预算</li> </ul> |      |                                   | 新增测试项目 | 蒋成<br>刚 | 科学技术研究<br>院 | 其他   | 一般纵向 | 2015-0<br>4-20 | 2   | 进行  | 1/蒋成刚 | 暂存  | 编辑 提交            |

## 立项信息 项目文档 页目预算 预算结余 衍生成果 到账经费 支出经费 外拨经费 年度工作里

保存 返回

| 【项目信息】   |                  |              |        |    |    |  |  |  |  |  |
|----------|------------------|--------------|--------|----|----|--|--|--|--|--|
| 项目名称:    | 新增测试项目           |              |        |    |    |  |  |  |  |  |
| 负责人:     | <b>〕</b> 责人: 蒋成刚 |              |        |    |    |  |  |  |  |  |
| 所属单位:    | 科学技术研究院          | 科学技术研究院 教研室: |        |    |    |  |  |  |  |  |
| 【项目文档记录】 |                  |              |        |    |    |  |  |  |  |  |
|          | 文档名称             | 上传时间         |        | 备注 | 操作 |  |  |  |  |  |
|          |                  | 暂时没有项        | 目文档情况! |    |    |  |  |  |  |  |

| <b>【项目文档记录】</b><br>项目文档: | 浏览 * |
|--------------------------|------|
| 文档备注                     |      |

| 项目预算管理                                |      |       |      |      |              |         |                  |          |             |                 |  |  |
|---------------------------------------|------|-------|------|------|--------------|---------|------------------|----------|-------------|-----------------|--|--|
| 立项信息 项目文 当 耳                          | 项目预算 | 预算结余  | 衍生成果 | 到账经费 | 支出经费         | 外拨经费 年月 | 度工作量             |          |             |                 |  |  |
|                                       |      | 1     |      |      |              |         |                  |          |             | 打印 保存 返回        |  |  |
| 【项目信息】                                | _    |       |      |      |              |         |                  |          |             |                 |  |  |
| 项目名称:                                 | 测试-经 | 费的认领  |      |      |              | 系统编号:   | 系统扁号: ZX20150001 |          |             |                 |  |  |
| 项目分类:                                 | 大连市和 | 学技术基金 | È    |      |              |         |                  |          |             |                 |  |  |
| 负责人:                                  | 蒋成刚  |       |      |      |              | 所属单位:   |                  | 科学技术研    | 究院          |                 |  |  |
| 合同经费:                                 | 8 万元 |       |      |      |              | 配套经费:   |                  | 0 万元     |             |                 |  |  |
| 批复预算 执行预算                             | 〕    |       |      |      |              |         |                  |          |             |                 |  |  |
| 【批复预算信息】 单位: (万元)                     |      |       |      |      |              |         |                  |          |             |                 |  |  |
| <b>支项经费合计:</b> 8 预算时间: 2015-04-17 ■ ★ |      |       |      |      |              |         |                  |          |             |                 |  |  |
| 配套经费合计:                               |      | 0     |      |      |              |         |                  |          |             |                 |  |  |
|                                       | 科目名和 | 尔     |      | 校留经  | 费(单位:<br>5元) | 校外经验    | 费(单位:<br>[元)     | 配套经<br>万 | 费(单位:<br>元) | 专项合计(单位:<br>万元) |  |  |
| 设备费:                                  |      |       |      | 0    |              | 0       |                  | 0        |             | 0.000000        |  |  |
| 设置改造与租赁费:                             |      |       |      | 0    |              | 0       |                  | 0        |             | 0. 000000       |  |  |
| 设备购置费:                                |      |       |      | 0    |              | 0       |                  | 0        |             | 0.000000        |  |  |
| 试制改造费:                                |      |       |      | 0    |              | 0       |                  | 0        |             | 0.000000        |  |  |
| 材料费:                                  |      |       |      | 1    |              | 0       |                  | 0        |             | 1.000000        |  |  |
| 测试化验加工费:                              |      |       |      | 1    |              | 0       |                  | 0        |             | 1.000000        |  |  |
| 燃料动力费:                                |      |       |      | 1    |              | 0       |                  | 0        |             | 1.000000        |  |  |
| 差旅费:                                  |      |       |      | 1    |              | 0       |                  | 0        |             | 1.000000        |  |  |
| 会议费:                                  |      |       |      | 1    |              | 0       |                  | 0        |             | 1.000000        |  |  |
| 国际合作与交流费:                             |      |       |      | 1    |              | 0       |                  | 0        |             | 1.000000        |  |  |
| 出版/文献/信息传播/                           | 知识产权 | 野费:   |      | 0    |              | 0       |                  | 0        |             | 0.000000        |  |  |
| 劳务费:                                  |      |       |      | 1    |              | 0       |                  | 0        |             | 1.000000        |  |  |
| 专家咨询费:                                |      |       |      | 0    |              | 0       |                  | 0        |             | 0. 000000       |  |  |
| 间接费用/管理费用:                            |      |       |      | 1    |              | 0       |                  | 0        |             | 1.000000        |  |  |
| 其中:绩效支出:                              |      |       |      | 1    |              | 0       |                  | 0        |             | 1.000000        |  |  |
| 附件上传:                                 |      |       |      |      |              | 浏览      |                  |          |             |                 |  |  |
|                                       |      |       |      |      |              |         |                  |          |             | ~               |  |  |
| <b>备注:</b>                            |      |       |      |      |              |         |                  |          |             | $\rightarrow$   |  |  |
|                                       |      |       |      |      |              |         |                  |          |             |                 |  |  |
|                                       |      |       |      | (5   | 2 友 访        | a       |                  |          |             |                 |  |  |

新增横向项目:

| ▣ 我的办公                                 |               |                     |                                       | 保存 重置 返回          |
|----------------------------------------|---------------|---------------------|---------------------------------------|-------------------|
| □ 我的资料                                 | — 【其木信阜】      |                     |                                       |                   |
| 科研平台                                   | 合同分类:         | 民口合同 🗸 🔹            | 学科门类:                                 | ●科技类 ○社科类 *       |
| ☑ 我的项目                                 | 合同名称:         |                     |                                       |                   |
| □ 我的合同                                 |               |                     |                                       |                   |
| ▶ 合同一览                                 | <b>音</b> 问尖别: | ○开发 ○转让 ○咨询 ●服务 ○其他 |                                       |                   |
| <ul> <li>合同受更</li> <li>合同结项</li> </ul> | 负责人类<br>型:    | ◉本校老师 ○本校学生 ○外校人员 * |                                       |                   |
| □ 纵向经费                                 |               | 蒋成刚                 | 负责人职工                                 |                   |
| ◎ 横向经费                                 | 负责人:          | *                   | 号:                                    | 2014011076        |
| ◎ 我的成果                                 |               |                     |                                       | 科学技术研究院 ✓         |
| ◎ 我的获奖                                 | 知识产权:         | ●学校 ○共享 ○对方 ★       | 承接单位:                                 | *                 |
| ◙ 我的学术交流                               |               |                     | 负责人申.                                 |                   |
| ◙ 退出系统                                 | 所属学部:         | 请选择 ~               | ····································· |                   |
|                                        | 学科分类:         | 请选择 🗸               | 合同状态:                                 | ●进行 ○完成 ○暫停 ○撤销 * |
|                                        | 合同金额:         | 8 万元 *              | 支付方式:                                 | 一次性支付或分期支付 🖌 *    |
|                                        | 签订日期:         | 2015-04-20 📖 *      | 登记时间:                                 | 2015-04-20 📖      |
|                                        | 开始日期:         | 2015-04-20 📰 *      | 终止日期:                                 | 2015-04-21 🔳 *    |
|                                        | 财务账号:         |                     | 本校类型:                                 | ○甲方 ●乙方 *         |
|                                        | 是否国际合<br>作合同: | ●否 ○是 *             | '                                     |                   |
|                                        | 【甲方信息】        |                     |                                       |                   |
|                                        | 甲方名称:         | 大连XXX公司 *           | 甲方国别:                                 | • 中国 💙 *          |
|                                        | 甲方地址:         |                     | 甲方地区:                                 | : 辽宁省 🗸 *         |
|                                        | 甲方城市:         | 大连市 🗸 🔹             | 甲方电话:                                 | •                 |
|                                        | 四十/6十二        |                     | 田子生工                                  |                   |
|                                        |               | 日 1                 |                                       |                   |

图 1

 点击我的合同—>合同一览,进入合同新增页面,如图1所示,完善所有必填信息后点击"保存";如签署技术转让合同(普通实施许可除外),即合同类别选为"转让"时,需在系统中先进行专利评估,如图2所示。(GF合同名称为去掉敏感词 汇后的前六个字)

| 合同新増   |                      |     |         |                    |
|--------|----------------------|-----|---------|--------------------|
|        |                      |     |         | 专利评估 保存 清空 属性设置 返回 |
| 【基本信息】 |                      |     |         |                    |
| 合同分类:  | ──请选择 ✔ *            |     | 学科门类:   | ○科技类 ○社科类 ★        |
| 合同名称:  |                      | *   |         |                    |
| 合同类别:  | ○开发 ●转让 ○ 咨询 ○服务 ○其他 |     |         |                    |
| 负责人类型: | ●本校老师 ○本校学生 ○外校人员 *  |     |         |                    |
| 负责人:   |                      | *   | 负责人职工号: |                    |
|        |                      | 图 2 |         |                    |

- 保存新增项目后,返回项目列表,可以在列表中看到新增项目,如图3所示,点击右侧的"编辑"按钮,进入"项目文档"标题栏,如图4所示,上传合同文档,并点击保存(GF项目勿上传合同书)。
- 3、各项信息保存后,返回合同列表(如图3),点击"提交",等待学部(学院)科研秘书审核与科研院审核。

| ◎ 我的办公                                     | 合同列    | 刘表                     |          |          |          |                   |          |            |          |        |               |                |
|--------------------------------------------|--------|------------------------|----------|----------|----------|-------------------|----------|------------|----------|--------|---------------|----------------|
| □ 我的资料                                     | 1/1.#1 | /1 ±1条 1 ♥ 新聞 删除 春询 导出 |          |          |          |                   |          |            |          |        |               |                |
| 科研平台                                       | 1/1 7  | - <del></del>          | 人口道      |          | 人同       |                   |          | 20 .L m    |          |        |               | <del>т</del> ш |
| ◙ 我的项目                                     | 全选     | 合同名称                   | 百回溯<br>号 | 负责人      | 言问<br>类别 | 甲方名称              | 金订口<br>期 | ☆ 止 ロ<br>期 | 言问<br>金额 | 审核状态   | 操作            | Ē              |
| ◎ 我的合同                                     |        | 测试-新增描向1页日             | HX201500 | 按成网      | 服冬       | 大连xxx公司           | 2015-04- | 2015-04-   | 8        | 斩右     | 编辑 捍          | <del></del>    |
| ▶ 合同一览                                     |        |                        | 04       | #FJAAR11 | כלאת     | <u>Alfana</u> doj | 20       | 21         | Ŭ        | B 17   | 2000-744 D.E. | ~              |
| <ul> <li>▶ 合同变更</li> <li>▶ 合同结项</li> </ul> | 共1条    | 每页 10 💙 条              |          |          |          |                   |          |            |          | 首页 〈 1 | > 末页 1        | ~              |
| □ 纵向经费                                     |        |                        |          |          |          |                   |          |            |          |        |               |                |

图 3

| □ 我的办公                                     | 合同文档管理    |                |             |        |        |       |
|--------------------------------------------|-----------|----------------|-------------|--------|--------|-------|
| ◎ 我的资料                                     |           |                |             |        |        |       |
| □ 科研平台                                     | 首門信息 坝白又柏 | 们主成未 到账经费 文本经数 | 图 外放空费 年度上1 | F里     |        |       |
| ◎ 我的项目                                     |           |                |             |        |        | 保存 返回 |
| ◎ 我的合同                                     | 【合同信息】    |                |             |        |        |       |
| ▶ 合同一览                                     | 合同名称:     | 测试-新增横向项目      |             |        |        |       |
| <ul> <li>▶ 合同变更</li> <li>▶ 合同结项</li> </ul> | 负责人:      | 蒋成刚            |             |        |        |       |
| □ 纵向经费                                     | 承接单位:     | 科学技术研究院        |             | 部门:    |        |       |
| □ 横向经费                                     | 【合同文档记录】  |                |             |        |        |       |
| ▣ 我的成果                                     |           | 文档名称           | 上传时间        |        | 备注     | 操作    |
| ◎ 我的获奖                                     |           |                | 暂时没有合       | 同文档情况! |        |       |
| □ 我的学术交流                                   |           |                |             |        |        | ,     |
| □ 退出系统                                     | 合同文档:     | 刻货             | ž *         |        |        |       |
|                                            | 文档备注      |                |             |        | $\sim$ |       |

## 纵向经费认领:

1、点击"纵向经费"—>"经费到款",在列表中寻找到款记录,如图1所示。确认其中一笔为自己项目的来款后,点击到款 信息右侧的"认领"按钮,进入如图2所示页面。

| 到款凭证号            | 到款日期       | 来款单位                 | 到款金额    | 到款余额    | 备注        | 已认领/已到账 | 操作 |
|------------------|------------|----------------------|---------|---------|-----------|---------|----|
| 111111           | 2015-04-17 | 科研院测试-国家基金委          | 8.0     | 8.0     | 仅作为本次测试所用 | 0.0/0.0 | 认领 |
| 2015040020103767 | 2015-04-16 | 哈尔滨理工大学(零余额)         | 4.0     | 4.0     | 实验费试验费    | 0.0/0.0 | 认领 |
| 2015040010400488 | 2015-04-16 | 大连大学                 | 0.03    | 0. 03   | 会务费 (周颖)  | 0.0/0.0 | 认领 |
| 2015040010400492 | 2015-04-16 | 中国科学院大连化学物理研究所       | 4.0     | 4.0     | 测试费       | 0.0/0.0 | 认领 |
| 2015040020400490 | 2015-04-16 | 大连伊利特分析仪器有限公司        | 0. 225  | 0. 225  | 測试费(蔡蕊)   | 0.0/0.0 | 认领 |
| 2015040020103633 | 2015-04-15 | 中国地震应急搜救中心           | 8.0     | 8.0     | 合同款       | 0.0/0.0 | 认领 |
| 2015040010400453 | 2015-04-15 | 赵明举                  | 0.15    | 0. 15   |           | 0.0/0.0 | 认领 |
| 2015040010400426 | 2015-04-14 | 赵明举                  | 0. 03   | 0. 03   | 周颖        | 0.0/0.0 | 认领 |
| 2015040010400427 | 2015-04-14 | 黑河学院                 | 0. 03   | 0. 03   | 周颖        | 0.0/0.0 | 认领 |
| 2015040010400431 | 2015-04-14 | MUNKHNOYONSUVRAGALLC | 6. 4536 | 6. 4536 | 陈霄        | 0.0/0.0 | 认领 |
|                  |            |                      |         |         |           |         |    |

2、在"项目名称"的待输入栏中,双击鼠标左键,会出现已审核通过的项目列表,选择与本次领款有关的项目即可,如图 2 所示。之后,填写"批准号",如果有外协费用,填写"其中合作外拨金额"和"外拨明细","认领金额"必须全部认领, 不可只认领部分金额,确认信息后点击"保存"。

| 【基本信息】    |                                |          |        |
|-----------|--------------------------------|----------|--------|
| 项目名称:     | 测试-经费的认领                       | *        |        |
| 批准号:      | 1/1: "_测试-经费的认领" [_ZX20150001] | 认领人姓名:   | 蒋成刚 *  |
| 认领曰期:     | 2015-04-17                     | 认领金额:    | 8 万元 * |
| 其中合作外拨金额: | 1 万元                           |          |        |
| 外拨明细:     | 大连海事大学(剩余1.0) 1 万元             |          |        |
|           |                                |          |        |
| 备注:       |                                | $\hat{}$ |        |
|           |                                |          |        |
|           | 保存                             | 清空 返回    |        |
|           |                                |          |        |

3、此时,在"纵向经费"—>"经费认领"列表中可以看到您的经费认领情况,点击图 3 中的"查看到账"可以查看到账记录,如果到账记录为空,表明科研院还没有审核确认,请联系科研院审核。

| □ 我的办公                                                                         | 经费认领    | 劒康       |            |          |       |            |          |                  |    |                 |
|--------------------------------------------------------------------------------|---------|----------|------------|----------|-------|------------|----------|------------------|----|-----------------|
| □ 我的资料                                                                         | 1/1 #12 |          |            |          |       |            |          |                  |    | 副陸本均            |
| ◎ 科研平台                                                                         | 1/1 共振  | <u> </u> |            |          |       |            |          | せったんぜん約/丁        |    | 1111は 目用        |
| ◎ 我的项目                                                                         | 选择      | 到款凭证号    | 到款日期       | 项目名称     | 认领人姓名 | 认领日期       | 认领金额(万元) | 具甲首作外拔重额(方<br>元) | 备注 | 操作              |
| □ 我的合同                                                                         |         | 111111   | 2015-04-17 | 测试-经费的认领 | 蒋成刚   | 2015-04-17 | 8.0      | 1.0              |    | 查看到账            |
| □ 纵向经费                                                                         |         |          |            |          |       |            |          |                  |    |                 |
| ▶ 项目经费                                                                         | 共1条 每   | 両 10 ✔ 条 |            |          |       |            |          |                  |    | 首页 〈 1 〉 末页 1 ✔ |
| <ul> <li>         经费到款         · · · · · · · · · · · · · · · · · · ·</li></ul> |         |          |            |          |       |            |          |                  |    |                 |
| <ul> <li>□ · · · · · · · · · · · · · · · · · · ·</li></ul>                     |         |          |            |          |       |            |          |                  |    |                 |

图 3

4、当科研院审核确认到账后,到账记录将显示科研院的到账时间,如图4所示。此时,便可以点击右侧的"打印"按钮,将 签好字的拨款单(一式两份,如图5所示)以及相关材料(例如,对于第一次拨款的纵向项目,需要有负责人签字的预算表) 拿到财务处专项资金科(研教楼 116 房间)完成落款。如果科研院或财务处审核不通过,将删除认领记录,经费退回到未认 领状态。

| 【坝目信息】            |           |            |            |              |      |      |          |            |        |       |    |
|-------------------|-----------|------------|------------|--------------|------|------|----------|------------|--------|-------|----|
| 项目名称: 测试-经费的认领    |           |            | 则试-经费的认领 项 |              |      |      |          | ZX20150001 |        |       |    |
| 负责人: <b>蒋</b> 成刚  |           | 蒋成刚        | 蒋成刚        |              |      |      |          | 科学技术研究院    |        |       |    |
| 合同经 <b>费:</b> 8万元 |           | 8万元        | 8万元        |              |      |      | 总到账经费:   | গ্যন্দ     |        |       |    |
| 项目分类:             |           | 大连市科学技术基金  |            |              |      |      | 项目来源单位:  |            |        |       |    |
| 【已到账经费记录          | 录】单位:(万元) |            |            |              |      |      |          |            |        |       |    |
| 序号                | 凭单号       | 科研院到账时间    | 到账金额       | 其中合作外拨经<br>费 | 财务账号 |      | 拨款单位     |            | 财务确认状态 |       | 操作 |
| 1                 | 20150002  | 2015-04-17 |            | 1            |      | 科研院派 | 则试-国家基金委 |            | 未确认    | \$TED |    |
|                   |           |            |            |              |      |      |          |            |        |       |    |

| 印预览                                                                                                    |                                                                                                    | -                           |                                            |  |
|----------------------------------------------------------------------------------------------------|----------------------------------------------------------------------------------------------------|-----------------------------|--------------------------------------------|--|
| 【■】 2021   2028   2028   2029   2029   2029   2029   2029   2029   2029   2029   2029   2029   2029   2029   2029   2029   2029   2029   2029   2029   2029   2029   2029   2029   2029   2029   2029   2029   2029   2029   2029   2029   2029   2029   2029   2029   2029   2029   2029   2029   2029   2029   2029   2029   2029   2029   2029   2029   2029   2029   2029   2029   2029   2029   2029   2029   2029   2029   2029   2029   2029   2029   2029   2029   2029   2029   2029   2029   2029   2029   2029   2029   2029   2029   2029   2029   2029   2029   2029   2029   2029   2029   2029   2029   2029   2029   2029   2029   2029   2029   2029   2029   2029   2029   2029   2029   2029   2029   2029   2029   2029   2029   2029   2029   2029   2029   2029   2029   2029   2029   2029   2029   2029   2029   2029   2029   2029   2029   2029   2029   2029   2029   2029   2029   2029   2029   2029   2029   2029   2029   2029   2029   2029   2029   2029   2029   2029   2029   2029   2029   2029   2029   2029   2029   2029   2029   2029   2029   2029   2029   2029   2029   2029   2029   2029   2029   2029   2029   2029   2029   2029   2029   2029   2029   2029   2029   2029   2029   2029   2029   2029   2029   2029   2029   2029   2029   2029   2029   2029   2029   2029   2029   2029   2029   2029   2029   2029   2029   2029   2029   2029   2029   2029   2029   2029   2029   2029   2029   2029   2029   2029   2029   2029   2029   2029   2029   2029   2029   2029   2029   2029   2029   2029   2029   2029   2029   2029   2029   2029   2029   2029   2029   2029   2029   2029   2029   2029   2029   2029   2029   2029   2029   2029   2029   2029   2029   2029   2029   2029   2029   2029   2029   2029   2029   2029   2029   2029   2029   2029   2029   2029   2029   2029   2029   2029   2029   2029   2029   2029   2029   2029   2029   2029   2029   2029   2029   2029   2029   2029   2029   2029   2029   2029   2029   2029   2029   2029   2029   2029   2029   2029   2029   2029   2029   2029   2029   2029   2029   2029   2029   202 | ▲ ▲ ▶ ▶ 1008     ▲     ▲     ▲     ▲     ▲     ▲     ▲     ▲     ▲     ▲     ▲     ▲     ▲     ▲     ▲     ▲     ▲     ▲     ▲     ▲     ▲     ▲     ▲     ▲     ▲     ▲     ▲     ▲     ▲     ▲     ▲     ▲     ▲     ▲     ▲     ▲     ▲     ▲     ▲     ▲     ▲     ▲     ▲     ▲     ▲     ▲     ▲     ▲     ▲     ▲     ▲     ▲     ▲     ▲     ▲     ▲     ▲     ▲     ▲     ▲     ▲     ▲     ▲     ▲     ▲     ▲     ▲     ▲     ▲     ▲     ▲     ▲     ▲     ▲     ▲     ▲     ▲     ▲     ▲     ▲     ▲     ▲     ▲     ▲     ▲     ▲     ▲     ▲     ▲     ▲     ▲     ▲     ▲     ▲     ▲     ▲     ▲     ▲     ▲     ▲     ▲     ▲     ▲     ▲     ▲     ▲     ▲     ▲     ▲     ▲     ▲     ▲     ▲     ▲     ▲     ▲     ▲     ▲     ▲     ▲     ▲     ▲     ▲     ▲     ▲     ▲     ▲     ▲     ▲     ▲     ▲     ▲     ▲     ▲     ▲     ▲     ▲     ▲     ▲     ▲     ▲     ▲     ▲     ▲     ▲     ▲     ▲     ▲     ▲     ▲     ▲     ▲     ▲     ▲     ▲     ▲     ▲     ▲     ▲     ▲     ▲     ▲     ▲     ▲     ▲     ▲     ▲     ▲     ▲     ▲     ▲     ▲     ▲     ▲     ▲     ▲     ▲     ▲     ▲     ▲     ▲     ▲     ▲     ▲     ▲     ▲     ▲     ▲     ▲     ▲     ▲     ▲     ▲     ▲     ▲     ▲     ▲     ▲     ▲     ▲     ▲     ▲     ▲     ▲     ▲     ▲     ▲     ▲     ▲     ▲     ▲     ▲     ▲     ▲     ▲     ▲     ▲     ▲     ▲     ▲     ▲     ▲     ▲     ▲     ▲     ▲     ▲     ▲     ▲     ▲     ▲     ▲     ▲     ▲     ▲     ▲     ▲     ▲     ▲     ▲     ▲     ▲     ▲     ▲     ▲     ▲     ▲     ▲     ▲     ▲     ▲     ▲     ▲     ▲     ▲     ▲     ▲     ▲     ▲     ▲     ▲     ▲     ▲     ▲     ▲     ▲     ▲     ▲     ▲     ▲     ▲     ▲     ▲     ▲     ▲     ▲     ▲     ▲     ▲     ▲     ▲     ▲     ▲     ▲     ▲     ▲     ▲     ▲     ▲     ▲     ▲     ▲     ▲     ▲     ▲     ▲     ▲     ▲     ▲     ▲     ▲     ▲     ▲     ▲     ▲     ▲     ▲     ▲     ▲     ▲     ▲     ▲     ▲     ▲     ▲     ▲     ▲     ▲     ▲     ▲     ▲     ▲     ▲     ▲     ▲     ▲     ▲     ▲     ▲     ▲     ▲     ▲     ▲     ▲     ▲     ▲     ▲ | ■ 書 合 L E<br>设置 打印 关i<br>対印 | ]<br>អ្                                    |  |
|                                                                                                    |                                                                                                    |                             |                                            |  |
|                                                                                                    |                                                                                                    |                             |                                            |  |
|                                                                                                    | 大连理工大                                                                                                    | 学科技经费拨款                     | 文单 人名法格 人名法格 人名法格 人名法格 人名法格 人名法格 人名法格 人名法格 |  |
| 类别:大连市                                                                                                    | 5科学技术基金                                                                                                    |                             | 凭单号: 2015-0003                             |  |
| 项目编号                                                                                                    | ZX20150001                                                                                                    | 拨款单位                        | 科研院测试-国家基金委                                |  |
| 项目名称                                                                                                    | 测试−经费的认领                                                                                                    |                             |                                            |  |
| 立项单位                                                                                                    | 科学技术研究院                                                                                                    | 负责人                         | 蒋成刚(08585)                                 |  |
| 起日                                                                                                    | 2015-04-16                                                                                                    | 止日                          | 2015-04-18                                 |  |
| 合同金额                                                                                                    | 8 万元                                                                                                    | 项目状态                        | 进行                                         |  |
| 到款凭证号                                                                                                    | 111111                                                                                                    | 到款凭证日<br>期                  | 2015-04-17                                 |  |
| 到账金额                                                                                                    | 1 万元                                                                                                    | 其中合作外<br>拨经费                | 1 万元                                       |  |
| 外拨明细                                                                                                    | 大连海事大学 0.0 万元                                                                                                    |                             |                                            |  |
| 本校署名                                                                                                    | 第一单位                                                                                                    | 财务账号                        |                                            |  |
| 科研院审核<br>人                                                                                                    | 蒋成刚                                                                                                    | 审核日期                        | 2015-04-20                                 |  |
|                                                                                                    |                                                                                                    |                             |                                            |  |
| 课题负责人:                                                                                                    | 办理人:                                                                                                    |                             | 打印日期: 2015年04月20日                          |  |
|                                                                                                    |                                                                                                    |                             |                                            |  |

## 横向经费认领:

4、点击"横向经费"—>"经费到款",在列表中寻找到款记录,如图1所示。确认其中一笔为自己合同的来款后,点击到款 信息右侧的"认领"按钮,进入如图2所示页面。

| 到款凭证号            | 到款日期       | 来款单位                 | 到款金额    | 到款余额    | 备注              | 已认领/已到账 | 操作 |
|------------------|------------|----------------------|---------|---------|-----------------|---------|----|
| 111111           | 2015-04-17 | 科研院测试一国家基金委          | 8.0     | 8.0     | 仅作为本次测试所用       | 0.0/0.0 | 认领 |
| 2015040020103767 | 2015-04-16 | 哈尔滨理工大学(零余额)         | 4.0     | 4.0     | 实验费试验费          | 0.0/0.0 | 认领 |
| 2015040010400488 | 2015-04-16 | 大连大学                 | 0. 03   | 0. 03   | 会务费 (周颖)        | 0.0/0.0 | 认领 |
| 2015040010400492 | 2015-04-16 | 中国科学院大连化学物理研究所       | 4. 0    | 4. 0    | 测试费             | 0.0/0.0 | 认领 |
| 2015040020400490 | 2015-04-16 | 大连伊利特分析仪器有限公司        | 0. 225  | 0. 225  | <b>测试费(蔡</b> 蕊) | 0.0/0.0 | 认领 |
| 2015040020103633 | 2015-04-15 | 中国地震应急搜救中心           | 8.0     | 8.0     | 合同款             | 0.0/0.0 | 认领 |
| 2015040010400453 | 2015-04-15 | 赵明举                  | 0.15    | 0.15    |                 | 0.0/0.0 | 认领 |
| 2015040010400426 | 2015-04-14 | 赵明举                  | 0. 03   | 0. 03   | 周颖              | 0.0/0.0 | 认领 |
| 2015040010400427 | 2015-04-14 | 黑河学院                 | 0. 03   | 0. 03   | 周颖              | 0.0/0.0 | 认领 |
| 2015040010400431 | 2015-04-14 | MUNKHNOYONSUVRAGALLC | 6. 4536 | 6. 4536 | 陈霄              | 0.0/0.0 | 认领 |
|                  |            |                      |         |         |                 |         |    |

图 1

5、在"项目名称"的待输入栏中,双击鼠标左键,会出现已审核通过的合同项目列表,选择与本次领款有关的合同项目即可, 如图 2 所示。之后,填写"批准号"(即合同号),"认领金额"必须全部认领,不可只认领部分金额,确认信息后点击"保 存"。

| 【基本信息】                   |                                 |               |          |
|--------------------------|---------------------------------|---------------|----------|
| 项目名称:                    |                                 |               | *        |
| 批准号:                     | 1/1: "_测试-新增横向项目" [_HX20150004] | 从视八姓名:        | 蒋成刚 *    |
| 认领曰期:                    | 2015-04-24 🥅                    | 认领金额 <b>:</b> | 8.1 万元 * |
| 其中合作外拨金 <mark>频</mark> : | 0.0 万元                          |               |          |
|                          |                                 |               |          |
| 备注:                      |                                 |               | ^        |
|                          |                                 |               | ~        |
|                          | 保存                              | 空 返回          |          |

| Ð           | 我的办公                 | 经    | 费认领列表     |                |           |           |                |              |                |        |        |
|-------------|----------------------|------|-----------|----------------|-----------|-----------|----------------|--------------|----------------|--------|--------|
| Ð           | 我的资料                 | 1/1  | ±1条 1 №   | -              |           |           |                |              |                | #1     | )<br>合 |
| Ð           | 科研平台                 | -/ - |           |                |           |           |                |              |                | 1923 1 |        |
| Ð           | 我的项目                 | 选    | 到款凭<br>证号 | 到款日<br>期       | 项目名称      | 认领人<br>姓名 | 认领日<br>期       | 认领金额<br>(万元) | 其中合作外<br>拔金额(万 | 备注     | 操作     |
| Ð           | 我的合同                 |      |           |                |           |           |                |              | 267            |        |        |
| Ð           | 纵向经费                 |      | 111111    | 2015-04-<br>17 | 测试-新增横向项目 | 蒋成刚       | 2015-04-<br>24 | 8.0          | 0.0            |        | 查看到账   |
| Ð           | 橫向经费                 |      |           |                |           |           |                |              |                |        |        |
| ⇒<br>⇒<br>≯ | 合同经费<br>经费到款<br>经费认领 | 共1   | 条 每页 10   | ✔ 条            |           |           |                |              |                | 首页〈1〉  | 末页 1 ✔ |

图 3

4、当科研院审核确认到账后,到账记录将显示科研院的到账时间,如图4所示。此时,点击右侧的"经费分配"可进行合同 经费分配操作,如图5所示,信息完善后点击"保存"。返回图4所示页面后便可以点击右侧的"打印"按钮,将签好字的拨 款单(一式两份,如图6所示)以及相关材料(例如合同原件,如果办理了免税,还需要有免税证明材料),拿到财务处专项 资金科(研教楼116房间)完成落款。如果科研院或财务处审核不通过,将删除认领记录,经费退回到未认领状态。财务确 认到款后便可以办理开具发票等其他业务。

| Ľ | 合同信 | 息】      |   |             |   |     |              |      |    |                |             |            |    |      |  |
|---|-----|---------|---|-------------|---|-----|--------------|------|----|----------------|-------------|------------|----|------|--|
| ≙ | 洞名称 | :       |   | 测试-新增模      | 前 | 项目  |              |      |    | 合同编号:          | HX2015      | 0004       |    |      |  |
| 贷 | 遗人: |         |   | 蒋成刚         |   |     |              |      |    | 承接单位:          | 科学技         | 术研究院       |    |      |  |
| ≙ | 同经费 | :       |   | 8万元         |   |     |              |      |    | 总到账经费 <b>:</b> | <b>8</b> 万元 |            |    |      |  |
| 顷 | 间分类 | :       |   |             |   |     |              |      |    | 项目来源单位:        |             |            |    |      |  |
| Ľ | 已到账 | 经费记录】   | ¥ | 检:(万元)      |   |     |              |      |    |                |             |            |    |      |  |
| J | 序号  | 凭单号     |   | 科研院到<br>账时间 | 到 | 账金额 | 其中合作<br>外拨经费 | 财务账号 |    | 拨款单位           |             | 财务确认<br>状态 |    | 操作   |  |
| 1 |     | 2015000 | 1 | 2015-04-24  | 8 |     | 0            |      | 科研 | 研院测试-国家基金委     |             | 未确认        | 打印 | 经费分配 |  |
|   |     |         |   |             |   |     |              |      |    |                |             |            |    |      |  |

| 到账经费分配      |                      |     |      |        |      |      |    |
|-------------|----------------------|-----|------|--------|------|------|----|
|             |                      |     |      |        |      | 保存 议 | 反回 |
| 【到账信息】      |                      |     |      |        |      |      |    |
| 合同名称:       | 测试-新增横向项目            |     |      |        |      |      |    |
| 拨款单位:       | 科研院测试-国家基金委          |     |      |        |      |      |    |
| 到账时间:       | 2015-04-24           | 到账金 | ·额:  | 8.0 万元 |      |      |    |
| 【到账经费分配】 单位 | : ( <del>),,</del> ) |     |      |        |      | 新增成员 | 1  |
| 负责人         | 所属单位                 |     | 分配金額 | π      | 经费账号 | 操作   |    |
| 蒋成刚         | 科学技术研究院              | ~   | 6    |        |      | ]    |    |
| 姜沃函         | 科学技术研究院              | ~   | 2    |        |      | ] 刪除 |    |
|             | 保存 近                 | a   |      |        |      |      |    |

| 类别:服务      | 大连理工       | 大学科技经费拨款     | 次单<br>     | 单号: 2015-00 |  |
|------------|------------|--------------|------------|-------------|--|
| 合同编号       | HX20150004 | 拨款单位         | 科研院测试-     | 国家基金委       |  |
| 合同名称       | 测试─新增横向项目  |              |            |             |  |
| 立项单位       | 科学技术研究院    | 负责人          | 蒋成刚(0858   | 5)          |  |
| 经费负责人      | 蒋成刚        | 经费负责人<br>院系  | 科学技术研究     | 院           |  |
| 起日         | 2015-04-20 | 止日           | 2015-04-21 |             |  |
| 合同金额       | 8 万元       | 合同状态         | 进行         |             |  |
| 到款凭证号      | 111111     | 到款凭证日<br>期   | 2015-04-17 |             |  |
| 到账金额       | 8 万元       | 其中合作外<br>拨经费 | 0 万元       |             |  |
| 甲方名称       | 大连XXX公司    | 财务账号         |            |             |  |
| 科研院审核<br>人 | 系统管理员      | 审核日期         | 2015-04-24 |             |  |
| 备注         |            |              |            |             |  |
| 【经费分配详情    | 1          |              |            |             |  |
| 负责人        | 所属单位       | 分配金额 (万元)    | )          | 经费账号        |  |
| 蒋成刚        | 科学技术研究院    | 6.0          |            | 1.1         |  |
| 並近あ        | 些账席节目录译    | 2.0          | _          |             |  |